# C: introduction

# Achref El Mouelhi

# Docteur de l'université d'Aix-Marseille Chercheur en programmation par contrainte (IA) Ingénieur en génie logiciel

elmouelhi.achref@gmail.com

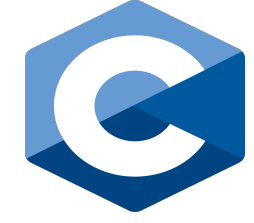

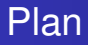

# Installations

- Compilateur
- IDE

## Avant de commencer

- Règles de nommage
- Instructions
- Bibliothèque standard du C

# Premier projet C

#### С

- Langage de programmation
  - Compilé
  - Procédural
  - Fortement typé : acceptant le typage statique
  - Sensible à la casse
- Créé par le professeur américain Dennis Ritchie en 1972 aux laboratoires Bell à New Jersey aux États-Unis
- Conçu pour le développement du système d'exploitation UNIX
- Influence majeure sur plusieurs langages : C++, Java, C#, PHP...
- Normalisé depuis 1989 par ANSI puis adopté par ISO (International Organization for Standardization)

## C: avantages

- Un des langages les plus utilisés dans le monde
- Langage de bas niveau : rapide et efficace
- Excellente documentation et vaste communauté
- Portable : Windows, Mac OS, Linux
- Permet la programmation procédurale

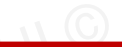

A D M A A A M M

## C : inconvénient

Gestion manuelle de la mémoire : allocation dynamique, libération de la mémoire, risques de fuites...

#### C : quelques versions (normalisées avec ISO)

- C89/C90 : première norme ANSI en 1989, reprise par ISO en 1990
- C99 (sortie en 1999) : types entiers fixes, nouvelles fonctionnalités du préprocesseur...
- C11 (sortie en 2011) : support amélioré du multi-threading, nouvelles bibliothèques...
- C18 (sortie en 2018) : corrections mineures et améliorations de la stabilité

## Comment ça fonctionne?

- On écrit un programme dans un fichier .c
- Ensuite, le compilateur traduit le code source et génère un fichier exécutable .exe ou a.out selon le système
- On lance le fichier exécutable

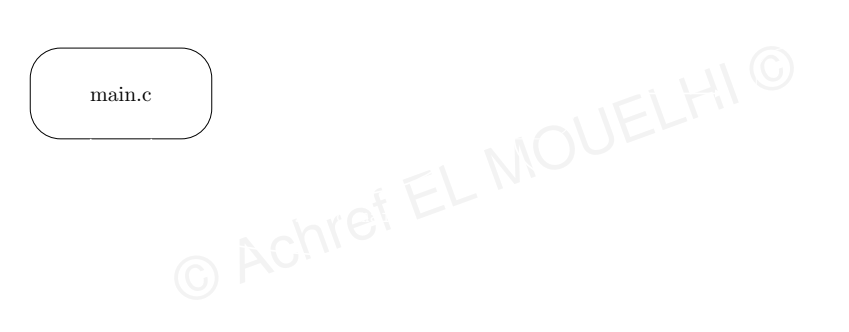

Э.

・ロト ・四ト ・ヨト ・ヨト

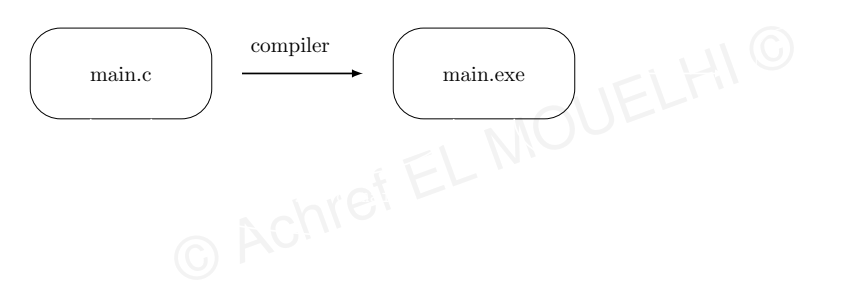

Э.

<ロ> <問> <問> < 回> < 回> 、

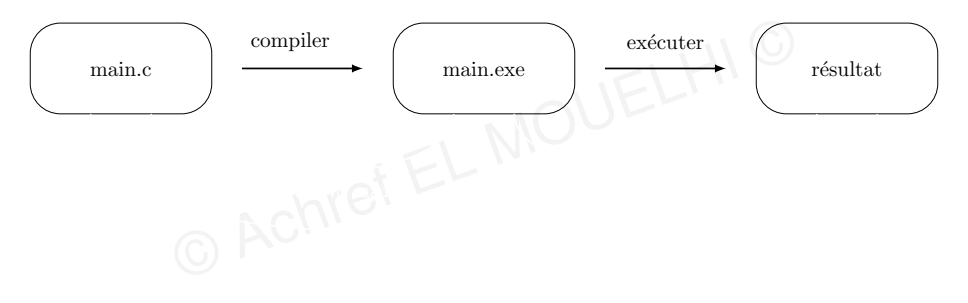

Э.

・ロト ・ 理 ト ・ ヨ ト ・ ヨ ト

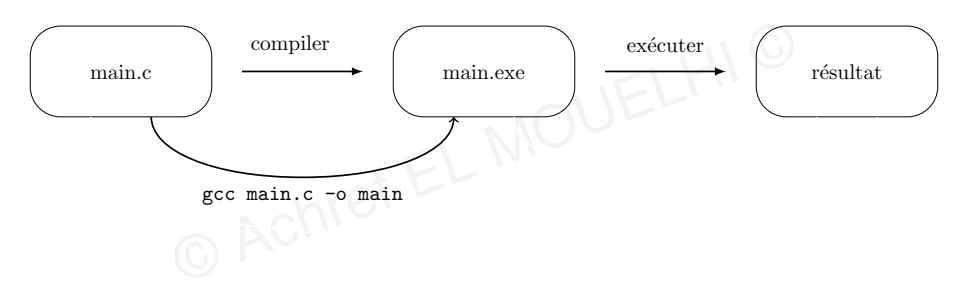

Э.

・ロト ・ 理 ト ・ ヨ ト ・ ヨ ト ・

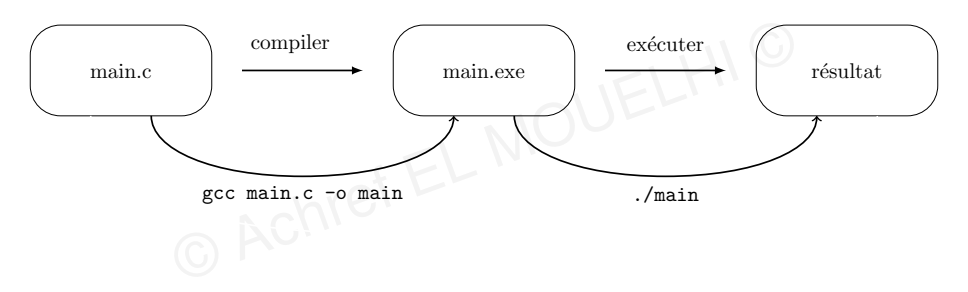

Э.

・ロト ・ 理 ト ・ ヨ ト ・ ヨ ト

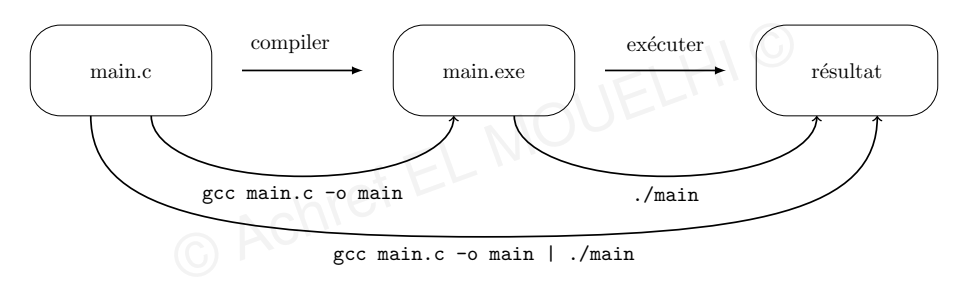

Э.

ヘロト ヘアト ヘビト ヘビト

#### De quoi on a besoin (le minimum)?

- Un éditeur de texte (Bloc-notes, Notepad++, Sublime Text, Atom...)
- Un compilateur
  - GCC (GNU Compiler Collection) : une famille de compilateur pour les langages C, C++, Java, Fortran..., multi-plateforme (pour Windows, Linux, Android) et utilisé par le noyau du système Unix
    - gcc : pour C
    - g++ : pour C++
    - gcj:pour Java
  - Clang : un compilateur pour les langages C, C++ et Objective-C, multi-plateforme (pour <u>W</u>indows, Mac, Linux, Android, iOS)
  - Sun Studio : un IDE (comprenant un compilateur) pour les langages C,
     C++ et Fortran développé par Sun Microsystems, multi-plateforme (pour Linux, Solaris)

・ロト ・ 四ト ・ ヨト ・ ヨト

#### Pour installer GCC (GNU Compiler Collection)

- Allez à https://www.msys2.org/
- Cliquez sur le lien pour télécharger (Download the installer : msys2-x86\_64-20250221.exe)

© Achref EL MOUL

Lancez l'installation

#### Pour installer GCC (GNU Compiler Collection)

- Allez à https://www.msys2.org/
- Cliquez sur le lien pour télécharger (Download the installer : msys2-x86\_64-20250221.exe)
- Lancez l'installation

Dans la console qui vient de s'ouvrir, exécutez (à refaire si la console se referme)

EI MOU

pacman -Syu

#### Pour installer GCC (GNU Compiler Collection)

- Allez à https://www.msys2.org/
- Cliquez sur le lien pour télécharger (Download the installer : msys2-x86\_64-20250221.exe)
- Lancez l'installation

#### Dans la console qui vient de s'ouvrir, exécutez (à refaire si la console se referme)

pacman -Syu

#### Exécutez ensuite

pacman -S --needed base-devel mingw-w64-x86\_64-toolchain

▲ロ > ▲圖 > ▲ 国 > ▲ 国 >

## Remarque

N'oubliez pas d'ajouter une variable de chemin pour le bin de Mingw-w64 (défini généralement dans C:\msys64.

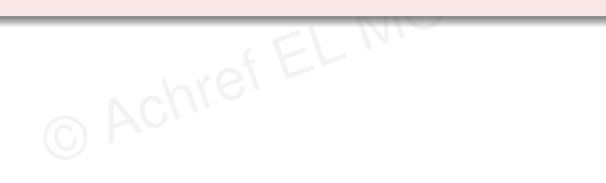

A (10) A (10) A (10)

## Remarque

N'oubliez pas d'ajouter une variable de chemin pour le bin de Mingw-w64 (défini généralement dans C:\msys64.

## Pour vérifier la version de gcc installé, exécutez

gcc --version

## On peut aussi utiliser un IDE (Environnement de développement intégré)

- pour éviter d'utiliser la console et les commandes
- pour avoir
  - l'auto-compilation
  - la coloration syntaxique
  - l'auto-complétion
  - l'indentation automatique...
  - ...
- pour une meilleure structuration du projet

#### Exemple d'IDE pour C++

- Visual Studio Code : open-source, multi-plateforme (Windows, Mac, Linux)
- CodeBlocks : open-source, multi-plateforme (Windows, Mac, Linux) et écrit en C++ utilisant par défaut GNU Gcc Compiler et supportant plusieurs autres
- Visual C++ : disponible en version gratuite Visual C++ Express pour Windows
- Eclipse avec le plugin CDT6 (open-source)
- Netbeans (open-source)
- XCode : pour Mac
- DevC++ : pour Windows

...

# Visual Studio Code (ou VSC) , pourquoi?

© Achref EL

- Gratuit.
- Extensible selon le langage de programmation.

< 47 ▶

. . . . . . .

# С

# Visual Studio Code (ou VSC) , pourquoi?

## Gratuit.

• Extensible selon le langage de programmation.

## VSC : téléchargement

code.visualstudio.com/download

イロト イヨト イヨト イ

IDF

# Quelques raccourcis pour VSC

- Pour activer la sauvegarde automatique : aller dans File > AutoSave
- Pour indenter son code : Alt | Shift
- Pour commenter/décommenter : ctrl :
- Pour faire une sélection multiple : | Ctrl |
- Pour dupliquer une sélection : Ctrl d
- Pour consulter la liste des raccourcis : Ctrl | k + Ctrl

S

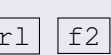

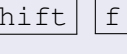

# En cas de problème d'affichage de lettres accentués dans le terminal, exécutez

 $\lambda CI \mu$ 

chcp 65001

# Quelques extensions VSC pour C

• C/C++ : pour l'intelliSense

# • Code Runner : pour l'ajout d'un bouton de compilation

#### Règles de nommage en C

• Pour les variables et les fonctions : snake\_case

O Achire

- Pour les constantes : ALL\_CAPS\_SNAKE\_CASE (majuscule avec underscores)
- Pour les types définis par l'utilisateur (struct, enum, typedef) : PascalCase ou snake\_case

## Règles de nommage en C

- Pour les variables et les fonctions : snake\_case
- Pour les constantes : ALL\_CAPS\_SNAKE\_CASE (majuscule avec underscores)
- Pour les types définis par l'utilisateur (struct, enum, typedef) : PascalCase ou snake\_case

#### Pour plus de détails

https://wprock.fr/blog/conventions-nommage-programmation/

## Instructions

- Chaque instruction se termine par ;
- Il est possible d'écrire plusieurs instructions sur une même ligne (mais ce n'est pas une bonne pratique)

#### Bibliothèque standard du C

- Fournit un ensemble de fonctions pour la gestion des entrées/sorties, des chaînes de caractères, des allocations mémoire, etc.
- Contient plusieurs composants importants :
  - stdio.h : gestion des entrées/sorties (printf, scanf, fopen, fclose...)
  - stdlib.h : allocation mémoire dynamique (malloc, free), conversion de types...
  - string.h : manipulation des chaînes de caractères (strlen, strcpy, strcat...)
  - math.h : opérations mathématiques (sin, cos, pow, sqrt...)

## Démarche

- Créez un répertoire cours-c dans votre espace de travail
- Lancez VSC et allez dans File > Open Folder... et choisissez cours-c
- Dans cours-c, créez un fichier main.c

## Ajoutons le code suivant dans main.c

```
#include <stdio.h>
int main() {
    printf("Hello, World!\n");
    return 0;
}
```

æ

イロト イ理ト イヨト イヨト

#### Explication

- #include <stdio>: la librairie permettant de gérer les flux entrant/sortant (input/output).
- int main(): le point d'entrée vers notre projet (programme).
- printf : permet d'afficher le message situé entre "..."
- return 0:
  - main doit retourner 0 pour une sortie sans erreur, autre valeur sinon.
  - Si aucun return n'est présent, le compilateur considère que la valeur de retour est par défaut 0.

# Comment exécuter le programme ? (voir le résultat)

- Soit en faisant clic droit et ensuite choisir Run Code
- Soit en cliquant sur > en haut à droite

O Achref E

• Soit avec le raccourci clavier Ctrl + Alt + N

- A 🖻 🕨

# Comment exécuter le programme ? (voir le résultat)

- Soit en faisant clic droit et ensuite choisir Run Code
- Soit en cliquant sur > en haut à droite

Achrei

• Soit avec le raccourci clavier Ctrl + Alt + N

## Constats

- Un fichier main.exe généré.
- Hello, World ! s'affiche dans la console de VSC.